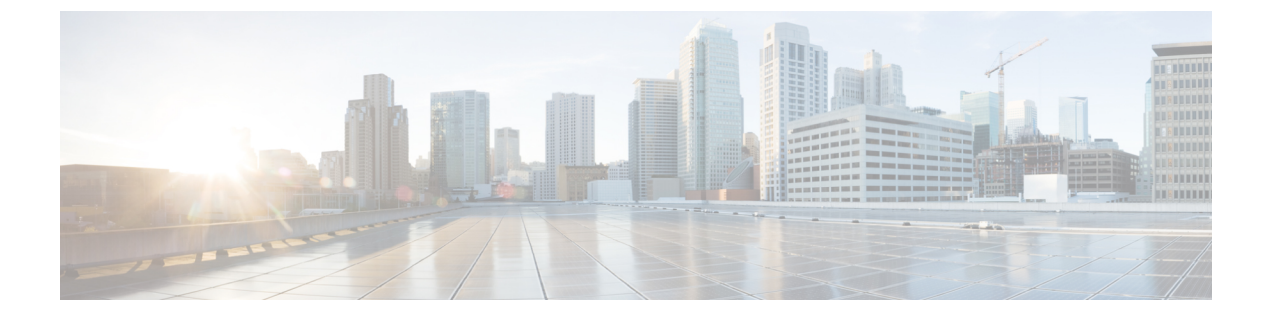

# **Cisco DNA Center 2.3.4.3** へのアップグレー ド

この章で説明されているアップグレード手順のいずれかを完了するには、関連する Cisco DNA Center リリースのシステムパッケージの最新バージョンを知っている必要があります。最新 バージョンを確認するには、次の手順を実行します。

- 1. リリースノートのランディングページから、該当する Cisco DNA Center リリースのリリー スノートを開きます。
- **2.** 「Updated Packages and Versions in Cisco DNA Center *release*」の表を参照し、リリースにリ ストされているシステムパッケージのバージョンをメモします。

#### C)

- 重要 ・次のアップグレード手順のいずれかを実行する前に、アップグレード前に準備が必要な Cisco ISE 要件について Cisco DNA Center 1.3.1.0 以降には Cisco ISE が必要です を参照して ください。
  - ・デフォルトでは、制限付きシェル(基盤となるオペレーティングシステムとファイルシス テムへのアクセスを制限する)は、Cisco DNA Center 2.3.4で有効になっています。制限付 きシェルは、セキュリティ上の理由から有効になっています。ただし、ルートシェルに一 時的にアクセスする場合は、Cisco TAC に連絡して問い合わせる必要があります。詳細に ついては、『Cisco DNA CenterAdministrator Guide』の「About Restricted Shell」セクション を参照してください。
  - NIC ボンディングのセットアップ (2ページ)
  - リリース 2.3.4.0 からリリース 2.3.4.3 へのアップグレード (5ページ)
  - リリース 2.3.3.x からリリース 2.3.4.3 へのアップグレード (6ページ)
  - ・リリース 2.3.2.x からリリース 2.3.4.3 へのアップグレード (7 ページ)
  - リリース 2.2.3.x からリリース 2.3.4.3 へのアップグレード (9ページ)
  - リリース 2.2.2.x からリリース 2.3.4.3 へのアップグレード (10ページ)
  - リリース 2.2.1.0 または 2.2.1.3 からリリース 2.3.4.3 へのアップグレード (11 ページ)
  - リリース 2.1.2.x からリリース 2.3.4.3 へのアップグレード (12 ページ)

- リリース 2.1.1.0 または 2.1.1.3 からリリース 2.3.4.3 へのアップグレード (13 ページ)
- リリース 1.3.3.x からリリース 2.3.4.3 へのアップグレード (15 ページ)
- リリース 1.3.1.x からリリース 2.3.4.3 へのアップグレード (16ページ)
- リリース 1.3.0.x からリリース 2.3.4.3 へのアップグレード (17 ページ)
- リリース 1.2.12.x からリリース 2.3.4.3 へのアップグレード (18ページ)
- リリース 1.2.10.x からリリース 2.3.4.3 へのアップグレード (19ページ)
- リリース 1.2.8 からリリース 2.3.4.3 へのアップグレード (20 ページ)
- リリース 1.2.6 からリリース 2.3.4.3 へのアップグレード (21 ページ)
- リリース 1.2.5 からリリース 2.3.4.3 へのアップグレード (22 ページ)
- リリース 1.2 1.2.4 からリリース 2.3.4.3 へのアップグレード (23 ページ)
- リリース 1.1.7 または 1.1.8 からリリース 2.3.4.3 へのアップグレード (24 ページ)

### NIC ボンディングのセットアップ

Cisco DNA Center 2.3.4.3 は、ネットワーク インターフェイス コントローラ (NIC) ボンディン グをサポートします。アプライアンスでこの機能を有効にして使用する場合は、次の手順を実 行します。

- 1. 次の第2世代 Cisco DNA Center アプライアンスのいずれかがあることを確認します。
  - •44 コアアプライアンス:シスコ製品番号 DN2-HW-APL
  - ・44 コア プロモーション アプライアンス:シスコ製品番号 DN2-HW-APL-U
  - •56 コアアプライアンス:シスコ製品番号 DN2-HW-APL-L
  - •56 コア プロモーション アプライアンス:シスコ製品番号 DN2-HW-APL-L-U
  - •112 コアアプライアンス:シスコ製品番号 DN2-HW-APL-XL
  - ・112 コア プロモーション アプライアンス:シスコ製品番号 DN2-HW-APL-XL-U
- 2. アプライアンスに接続するスイッチで、次の手順を実行します。
  - ダイナミックインターフェイス集約をサポートしていることを確認します。
  - ・スイッチで LACP を有効にし、次の設定を指定します。
    - LACPモード: [active] 一アプライアンスに接続されているスイッチポートをアク ティブネゴシエーションステートにします。これによりポートはLACPパケッ トを送信し、リモートポートとのネゴシエーションを開始します。
    - LACP レート: [fast] LACP がサポートされているインターフェイスに LACP 制 御パケットを送信する際のレートを変更します。デフォルトの 30 秒ごとではな く、1 秒ごとに制御パケットが送信されます。
- 3. アプライアンスに固有の手順を実行します。

<sup>•44</sup> または 56 コアアプライアンスでの NIC ボンディングの有効化 (3ページ)

•112 コアアプライアンスでの NIC ボンディングの有効化 (5ページ)

### 44 または 56 コアアプライアンスでの NIC ボンディングの有効化

44 または 56 コアアプライアンスを Cisco DNA Center 2.3.4.02.3.4.3 にアップグレードする場合 は、NIC ボンディングに関して次の 2 つのオプションを使用できます。

- アプライアンスでNICボンディングを有効にする場合は、NICボンディングを今すぐ有効にする(3ページ)で説明されている手順を実行します。このオプションの利点は、ダウンタイムが短縮されることです。
- NIC ボンディングの有効化について未定の場合は、NIC ボンディングを後で有効にする (4ページ)のステップ1を実行します。将来のある時点でNIC ボンディングを有効に する場合は、ステップ2から始め、この手順の残りを実行します。

### NIC ボンディングを今すぐ有効にする

手順

- ステップ1 Cisco IMC 4.1(3d) にアップグレードします。
- ステップ2 アプライアンスの Intel X710-DA4 NIC を有効にします。

「Enable NIC on an Upgraded Appliance」で説明されている手順を実行します。

- **ステップ3**現在のバージョンに固有の手順を実行して、Cisco DNA Center 2.3.4.3 にアップグレードします。
  - リリース 2.1.2.x からリリース 2.3.4.3 へのアップグレード (12 ページ)
  - リリース 2.1.1.0 または 2.1.1.3 からリリース 2.3.4.3 へのアップグレード (13ページ)
- ステップ4 設定と使用のために、アプライアンスの Intel X710-DA4 NIC にあるインターフェイスを有効に します。

「Reconfigure the Appliance Using the Configuration Wizard」で説明されている手順を実行します。

次の点に注意してください。

 ウィザードの完了時に入力する必要がある情報は、[User Account Settings] 画面の maglev ユーザーの Linux パスワードだけです。[Next] を選択して、各種ウィザード画面をスキッ プします。

ウィザードを完了すると、アプライアンスのインターフェイスのプライマリインスタンスとセカンダリインスタンスが適切にボンディングされます。

 デフォルトでは、NICボンディングを有効にすると、アプライアンスのインターフェイス はアクティブバックアップモードに設定されます。必要に応じて、企業およびクラスタ 内インターフェイスのLACPモードを設定できます。インターネットおよび管理インター フェイスは、このモードをサポートしていません。

アクティブバックアップおよび LACP モードの説明は、「NIC Bonding Overview」を参照 してください。

### NIC ボンディングを後で有効にする

手順

- ステップ1 現在のバージョンに固有の手順を実行して、Cisco DNA Center 2.3.4.3 にアップグレードします。
  - リリース 2.1.2.x からリリース 2.3.4.3 へのアップグレード (12 ページ)
  - リリース 2.1.1.0 または 2.1.1.3 からリリース 2.3.4.3 へのアップグレード (13 ページ)
- ステップ2 Cisco IMC 4.1(3d) にアップグレードします。
- **ステップ3** アプライアンスの Intel X710-DA4 NIC を有効にします。

「Enable NIC on an Upgraded Appliance」で説明されている手順を実行します。

- ステップ4 アプライアンスの電源を切って再度入れます。
- ステップ5 設定と使用のために、アプライアンスの Intel X710-DA4 NIC にあるインターフェイスを有効に します。

「Reconfigure the Appliance Using the Configuration Wizard」で説明されている手順を実行します。

次の点に注意してください。

 ウィザードの完了時に入力する必要がある情報は、[User Account Settings] 画面の maglev ユーザーの Linux パスワードだけです。[Next] を選択して、各種ウィザード画面をスキッ プします。

ウィザードを完了すると、アプライアンスのインターフェイスのプライマリインスタンス とセカンダリインスタンスが適切にボンディングされます。

 デフォルトでは、NICボンディングを有効にすると、アプライアンスのインターフェイス はアクティブバックアップモードに設定されます。必要に応じて、企業およびクラスタ 内インターフェイスのLACPモードを設定できます。インターネットおよび管理インター フェイスは、このモードをサポートしていません。

アクティブバックアップおよび LACP モードの説明は、「NIC Bonding Overview」を参照 してください。

### 112 コアアプライアンスでの NIC ボンディングの有効化

手順

- ステップ1 現在のバージョンに固有の手順を実行して、Cisco DNA Center 2.3.4.3 にアップグレードします。
  - リリース 2.1.2.x からリリース 2.3.4.3 へのアップグレード (12 ページ)
  - リリース 2.1.1.0 または 2.1.1.3 からリリース 2.3.4.3 へのアップグレード (13 ページ)
- ステップ2 Cisco IMC 4.1(3d) にアップグレードします。
- ステップ3 アプライアンスの Intel X710-DA4 NIC を有効にします。

「Enable NIC on an Upgraded Appliance」で説明されている手順を実行します。

- ステップ4 アプライアンスの電源を切って再度入れます。
- ステップ5 設定と使用のために、アプライアンスの Intel X710-DA4 NIC にあるインターフェイスを有効に します。

「Reconfigure the Appliance Using the Configuration Wizard」で説明されている手順を実行します。

次の点に注意してください。

 ウィザードの完了時に入力する必要がある情報は、[User Account Settings] 画面の maglev ユーザーの Linux パスワードだけです。[Next] を選択して、各種ウィザード画面をスキッ プします。

ウィザードを完了すると、アプライアンスのインターフェイスのプライマリインスタンス とセカンダリインスタンスが適切にボンディングされます。

 ・デフォルトでは、NICボンディングを有効にすると、アプライアンスのインターフェイス はアクティブバックアップモードに設定されます。必要に応じて、企業およびクラスタ 内インターフェイスのLACPモードを設定できます。インターネットおよび管理インター フェイスは、このモードをサポートしていません。

アクティブバックアップおよび LACP モードの説明は、「NIC Bonding Overview」を参照 してください。

### リリース 2.3.4.0 からリリース 2.3.4.3 へのアップグレード

アップグレードプロセスは以前のリリースで使用されていたプロセスとは異なります。新しい [Software Management] ページに移動して、アップグレードを開始し、適切な Cisco DNA Center アプリケーション パッケージをインストールします。 この手順を完了して、Cisco DNA Center 2.3.4.0 から 2.3.4.3 に直接アップグレードできます。 2.3.4.3 にアップグレードした後、以前のリリースに戻すことはできません。

#### 手順

- ステップ1 メニューアイコン (≡)をクリックして、[System] > [Software Management] の順に選択します。
- ステップ2 次を確認します。
  - [Installed Version] フィールドは、アプライアンスに現在インストールされている Cisco DNA Center のバージョンを示します。
  - [Software Management] ウィンドウに、Cisco DNA Center 2.3.4.3.70172 が使用可能であることが表示されます。
- ステップ3 [今すぐダウンロード (Download Now)] をクリックします。
- **ステップ4** Cisco DNA Center の事前チェック完了後、[Download] をクリックします。
- **ステップ5** (オプション) [More details] リンクをクリックして、ダウンロード中のすべてのアプリケー ションパッケージを一覧表示するスライドインペインを開き、進捗状況を表示します。
- ステップ6 パッケージのダウンロード完了後、[Install now] をクリックします。
- ステップ7 Cisco DNA Center の事前チェック完了後、[Install] をクリックします。
- **ステップ8** (オプション) [More details] リンクをクリックして、インストール中のアプリケーションパッ ケージを一覧表示するスライドインペインを開き、進捗状況を表示します。
- **ステップ9** [Currently Installed Applications] リンクをクリックし、各アプリケーションが更新されたことを 確認します。
  - (注) アップグレードした Cisco DNA Center リリース向けのダウンロード可能な新しい パッケージまたはオプションのパッケージは、[Software Management]ページの下部 に表示されます。ダウンロードするパッケージを選択します。

### リリース 2.3.3.x からリリース 2.3.4.3 へのアップグレード

アップグレードプロセスは以前のリリースで使用されていたプロセスとは異なります。新しい [Software Management] ページに移動して、アップグレードを開始し、適切な Cisco DNA Center アプリケーション パッケージをインストールします。

この手順を完了して、Cisco DNA Center の次のバージョンから2.3.4.3 に直接アップグレードできます。

- 2.3.3.0
- 2.3.3.3

- 2.3.3.4
- 2.3.3.5

2.3.4.3 にアップグレードした後、以前のリリースに戻すことはできません。

手順

- **ステップ1** メニューアイコン(≡)をクリックして、[System]>[Software Management] の順に選択します。
- ステップ2 次を確認します。
  - •[Installed Version]フィールドは、アプライアンスに現在インストールされている Cisco DNA Center のバージョンを示します。
  - [Software Management] ウィンドウに、Cisco DNA Center 2.3.4.3.70172 が使用可能であることが表示されます。
- ステップ3 [今すぐダウンロード (Download Now)] をクリックします。
- ステップ4 Cisco DNA Center の事前チェック完了後、[Download] をクリックします。
- **ステップ5** (オプション) [More details] リンクをクリックして、ダウンロード中のすべてのアプリケー ションパッケージを一覧表示するスライドインペインを開き、進捗状況を表示します。
- ステップ6 パッケージのダウンロード完了後、[Install now] をクリックします。
- ステップ7 Cisco DNA Center の事前チェック完了後、[Install] をクリックします。
- **ステップ8** (オプション) [More details] リンクをクリックして、インストール中のアプリケーションパッ ケージを一覧表示するスライドインペインを開き、進捗状況を表示します。
- **ステップ9** [Currently Installed Applications] リンクをクリックし、各アプリケーションが更新されたことを 確認します。
  - (注) アップグレードした Cisco DNA Center リリース向けのダウンロード可能な新しい パッケージまたはオプションのパッケージは、[Software Management]ページの下部 に表示されます。ダウンロードするパッケージを選択します。

### リリース 2.3.2.x からリリース 2.3.4.3 へのアップグレード

アップグレードプロセスは以前のリリースで使用されていたプロセスとは異なります。新しい [Software Management] ページに移動して、アップグレードを開始し、適切な Cisco DNA Center アプリケーション パッケージをインストールします。

次の手順を完了して、2.3.2.0、2.3.2.1、または2.3.2.3 から Cisco DNA Center 2.3.4.3 に直接アッ プグレードできます。

2.3.4.3 にアップグレードした後、以前のリリースに戻すことはできません。

#### 手順

ステップ1 アップグレードのためにシステムを準備します。

- **重要** この手順は、リリース 2.3.2.0 または 2.3.2.1 からアップグレードする場合にのみ有 効です。2.3.2.3 からアップグレードする場合は、この手順のステップ 2 から始めて ください。
- a) 次の URL から CSCwb00526.sh.zip のローカルコピーをダウンロードします。 https://software.cisco.com/download/specialrelease/46a2ecbbe1219e5184d0094771637b2a
- b) zipファイルを解凍します。
- c) CSCwb00526.sh ファイルを Cisco DNA Center クラスタにコピーします。ssh maglev@cluster's-IP-address:/data/tmp
- d) 次のコマンドを実行します。
  - sudo chmod 777 CSCwb00526.sh

#### sudo bash CSCwb00526.sh

e) カタログサービスが実行されていることを確認します。**magctl appstack status | grep catalogs** 出力は次の例のようになります。

\$ magctl appstack status | grep catalogs
maglev-system catalogserver 1/1 Running

- **ステップ2** Cisco DNA Center GUI から メニューアイコン (=) をクリックして、 [System] > [Software Management] を選択します。
- **ステップ3** [Software Management] ウィンドウに、Cisco DNA Center 2.3.4.3.70172 が使用可能であることが 表示されることを確認します。[Download now] をクリックします。
- ステップ4 Cisco DNA Center の事前チェック完了後、[Download] をクリックします。
- **ステップ5** (オプション) [More details] リンクをクリックして、ダウンロード中のすべてのアプリケー ションパッケージを一覧表示するスライドインペインを開き、進捗状況を表示します。
- ステップ6 パッケージのダウンロード完了後、[Install now] をクリックします。
- ステップ7 Cisco DNA Center の事前チェック完了後、[Install] をクリックします。
- **ステップ8** (オプション) [More details] リンクをクリックして、インストール中のアプリケーションパッ ケージを一覧表示するスライドインペインを開き、進捗状況を表示します。
- **ステップ9** [Currently Installed Applications] リンクをクリックし、各アプリケーションが更新されたことを 確認します。
  - (注) アップグレードした Cisco DNA Center リリース向けのダウンロード可能な新しい パッケージまたはオプションのパッケージは、[Software Management]ページの下部 に表示されます。ダウンロードするパッケージを選択します。

### リリース 2.2.3.x からリリース 2.3.4.3 へのアップグレード

Cisco DNA Center 2.3.4.3 の [Software Updates] ページが変更されました。そのため、アップグレードプロセスは以前のリリースで使用されていたプロセスとは異なります。以前と同様に、 [Software Updates] ページからアップグレードを開始します。更新の完了後、新しい [Software Management] ページに移動し、Cisco DNA Center 2.3.4.3 アプリケーションパッケージをインストールします。

次の手順を完了して、次の各バージョンから Cisco DNA Center 2.3.4.3 に直接アップグレードできます。

- 2.2.3.0
- 2.2.3.3
- 2.2.3.4
- 2.2.3.5
- 2.2.3.6

2.3.4.3 にアップグレードした後、以前のリリースに戻すことはできません。

#### 手順

ステップ1 メニューアイコン ( $\equiv$ ) をクリックして、[System] > [Software Updates]。

[Cisco DNA Center is Here!] バナーが、[Switch Now] ボタンと共にページ上部に表示されます。 [Switch Now] には、更新可能なシステムとアプリケーションパッケージが表示されます。

- ステップ2 [Switch Now] をクリックします。
- ステップ3 プロンプトで [OK] をクリックして、アップグレードに進みます。

進捗バーが終了し、更新されたシステムのバージョンとバナーが表示されるまで約90秒待機 します。更新されたシステムのバージョンとバナーが表示されない場合は、ページを数回読み 込み直します。

[Cisco DNA Center 2.3.4.3 is Here!] バナーが、[Switch Now] ボタンと共にページ上部に表示されます。[Switch Now] には、更新可能なシステムとアプリケーションパッケージが表示されます。

- ステップ4 [Switch Now] をクリックします。
- **ステップ5** プロンプトで [OK] をクリックして、アップグレードに進みます。

- **ステップ6** [Software Updates] ページにシステム更新(バージョン 1.7.808) が表示されます。[更新 (Update)]をクリックします。
- ステップ7 システム更新の完了後、Cisco DNA Center 2.3.4.3 アプリケーションパッケージをインストール します
  - a) メニューアイコン (≡) をクリックして、[System] > [Software Management] の順に選択 します。
  - b) [Software Management] ウィンドウに、Cisco DNA Center 2.3.4.3.70172 が使用可能であるこ とが表示されます。[Download now] をクリックします。
  - c) Cisco DNA Center の事前チェック完了後、[Download] をクリックします。
  - d) (オプション) [More details] リンクをクリックして、ダウンロード中のすべてのアプリケー ションパッケージを一覧表示するスライドインペインを開き、進捗状況を表示します。
  - e) パッケージのダウンロード完了後、[Install now] をクリックします。
  - f) Cisco DNA Center の事前チェック完了後、[Install] をクリックします。
  - g) (オプション)[More details] リンクをクリックして、インストール中のアプリケーション パッケージを一覧表示するスライドインペインを開き、進捗状況を表示します。
  - h) [Currently Installed Applications] リンクをクリックし、各アプリケーションが更新されたことを確認します。
    - (注) アップグレードした Cisco DNA Center リリース向けのダウンロード可能な新し いパッケージまたはオプションのパッケージは、[Software Management]ページ の下部に表示されます。ダウンロードするパッケージを選択します。

### リリース 2.2.2.x からリリース 2.3.4.3 へのアップグレード

Cisco DNA Center 2.3.4.3 の [Software Updates] ページが変更されました。そのため、アップグ レードプロセスは以前のリリースで使用されていたプロセスとは異なります。以前と同様に、 [Software Updates] ページからアップグレードを開始します。更新の完了後、新しい [Software Management] ページに移動し、Cisco DNA Center 2.3.4.3 アプリケーションパッケージをインス トールします。

Cisco DNA Center の次のバージョンから 2.3.4.3 に直接アップグレードすることはできません。

- 2.2.2.0
- 2.2.2.1
- 2.2.2.3
- 2.2.2.4
- 2.2.2.5
- 2.2.2.6
- 2.2.2.8

• 2.2.2.9

最初に 2.2.3.6 にアップグレードする必要があります。そこから直接 2.3.4.3 にアップグレード できます。

2.3.4.3 にアップグレードした後、以前のリリースに戻すことはできません。

手順

ステップ1 メニューアイコン ( $\equiv$ ) をクリックして、[System] > [Software Updates]。

[Cisco DNA Center 2.2.3.6 is Here!] バナーが、[Switch Now] ボタンと共にページ上部に表示され ます。[Switch Now] には、更新可能なシステムとアプリケーションパッケージが表示されま す。

- ステップ2 [Switch Now] をクリックします。
- ステップ3 プロンプトで [OK] をクリックして、アップグレードに進みます。

進捗バーが終了し、更新されたシステムのバージョンとバナーが表示されるまで約 90 秒待機 します。更新されたシステムのバージョンとバナーが表示されない場合は、ページを数回読み 込み直します。

- ステップ4 [Software Updates] ページにシステム更新が表示されます。[Update] をクリックします。
- ステップ5 システムの更新が完了したら、[Application Updates] フィールドの上部にある [Download All] を クリックします。

パッケージのダウンロードが開始されます。

**ステップ6** パッケージをダウンロードしたら、[Application Updates] フィールドの上部にある [Update All] をクリックします。

パッケージの更新が開始されます。

- **ステップ7** [Installed Apps] ページで各アプリケーションのバージョンを確認して、アプリケーションがす べて更新されていることを確認します。
- **ステップ8** 2.2.3.6 へのアップグレードが完了したら、リリース 2.2.3.x からリリース 2.3.4.3 へのアップグレード (9ページ)を参照してください。

## リリース 2.2.1.0 または 2.2.1.3 からリリース 2.3.4.3 へのアッ プグレード

バージョン 2.2.1.0 または 2.2.1.3 から Cisco DNA Center 2.3.4.3 に直接アップグレードすること はできません。最初に 2.2.2.9 にアップグレードする必要があります。そこから直接 2.3.4.3 に アップグレードできます。 2.3.4.3 にアップグレードした後、以前のリリースに戻すことはできません。

#### 手順

ステップ1 メニューアイコン(≡)をクリックして、[System] > [Software Updates]。

[Cisco DNA Center 2.2.3.6 is Here!] バナーが、[Switch Now] ボタンと共にページ上部に表示され ます。[Switch Now] には、更新可能なシステムとアプリケーションパッケージが表示されま す。

- ステップ2 [Switch Now] をクリックします。
- ステップ3 プロンプトで [OK] をクリックして、アップグレードに進みます。

進捗バーが終了し、更新されたシステムのバージョンとバナーが表示されるまで約90秒待機 します。更新されたシステムのバージョンとバナーが表示されない場合は、ページを数回読み 込み直します。

- ステップ4 [Software Updates] ページにシステム更新が表示されます。[Update] をクリックします。
- ステップ5 システムの更新が完了したら、[Application Updates] フィールドの上部にある [Download All] を クリックします。

パッケージのダウンロードが開始されます。

**ステップ6** パッケージをダウンロードしたら、[Application Updates] フィールドの上部にある [Update All] をクリックします。

パッケージの更新が開始されます。

- **ステップ7** [Installed Apps] ページで各アプリケーションのバージョンを確認して、アプリケーションがす べて更新されていることを確認します。
- **ステップ8** 2.2.3.6 へのアップグレードが完了したら、リリース 2.2.3.x からリリース 2.3.4.3 へのアップグレード (9 ページ)を参照してください。

### リリース 2.1.2.x からリリース 2.3.4.3 へのアップグレード

Cisco DNA Center の次のバージョンから 2.3.4.3 に直接アップグレードすることはできません。

- 2.1.2.0
- 2.1.2.3
- 2.1.2.4
- 2.1.2.5
- 2.1.2.6
- 2.1.2.7

• 2.1.2.8

最初に 2.2.2.9 にアップグレードする必要があります。そこから直接 2.3.4.3 にアップグレード できます。

2.3.4.3 にアップグレードした後、以前のリリースに戻すことはできません。

手順

ステップ1 メニューアイコン (≡) をクリックして、[System] > [Software Updates]。

[Cisco DNA Center 2.2.2.9 is Here!] バナーが、[Switch Now] ボタンと共にページ上部に表示され ます。[Switch Now] には、更新可能なシステムとアプリケーションパッケージが表示されま す。

- ステップ2 [Switch Now] をクリックします。
- ステップ3 プロンプトで [OK] をクリックして、アップグレードに進みます。

進捗バーが終了し、更新されたシステムのバージョンとバナーが表示されるまで約90秒待機 します。更新されたシステムのバージョンとバナーが表示されない場合は、ページを数回読み 込み直します。

- ステップ4 [Software Updates] ページにシステム更新が表示されます。[Update] をクリックします。
- ステップ5 システムの更新が完了したら、[Application Updates] フィールドの上部にある [Download All] を クリックします。 パッケージのダウンロードが開始されます。
- ステップ6 パッケージをダウンロードしたら、[Application Updates] フィールドの上部にある [Update All] をクリックします。 パッケージの更新が開始されます。
- **ステップ7** [Installed Apps] ページで各アプリケーションのバージョンを確認して、アプリケーションがす べて更新されていることを確認します。
- **ステップ8** 2.2.2.9 へのアップグレードが完了したら、リリース 2.2.2.x からリリース 2.3.4.3 へのアップグレード (10 ページ)を参照してください。

## リリース 2.1.1.0 または 2.1.1.3 からリリース 2.3.4.3 へのアッ プグレード

Cisco DNA Center バージョン 2.1.1.0 または 2.1.1.3 から 2.3.4.3 に直接アップグレードすること はできません。最初に 2.1.2.8 にアップグレードし、次に 2.2.2.9 にアップグレードする必要が あります。そこから直接 2.3.4.3 にアップグレードできます。

2.3.4.3 にアップグレードした後、以前のリリースに戻すことはできません。

#### 手順

ステップ1 現在インストールしている Cisco DNA Center のバージョンに応じて、次のいずれかを実行します。

#### Cisco DNA Center 2.1.1.3

Cisco DNA Center UI パッケージの最新のホットフィックスである、platform-ui:1.5.0.55 をダウンロードして更新します。

#### Cisco DNA Center 2.1.1.0

- a) Cisco DNA Center クラスタ IP アドレスへの SSH
- b) 次のコマンドを入力します。
  - maglev catalog package pull platform-ui:1.5.0.555
  - maglev package upgrade platform-ui:1.5.0.555
- **重要** 手順2を完了していることを確認してください。それ以外の場合、アップグレード バナーは黒い帯として表示され、そのテキストは判読できません。
- ステップ2 メニューアイコン (≡) をクリックして、[System] > [Software Updates]。

[Cisco DNA Center 2.1.2.8 is Here!] バナーが、[Switch Now] ボタンと共にページ上部に表示され ます。[Switch Now] には、更新可能なシステムとアプリケーションパッケージが表示されま す。

- ステップ3 [Switch Now] をクリックします。
- **ステップ4** プロンプトで [OK] をクリックして、アップグレードに進みます。

- ステップ5 [Software Updates] ページにシステム更新が表示されます。[Update] をクリックします。
- ステップ6 システムの更新が完了したら、[Application Updates] フィールドの上部にある [Download All] を クリックします。 パッケージのダウンロードが開始されます。
- ステップ7 パッケージをダウンロードしたら、[Application Updates] フィールドの上部にある [Update All] をクリックします。 パッケージの更新が開始されます。
- **ステップ8** [Installed Apps] ページで各アプリケーションのバージョンを確認して、アプリケーションがす べて更新されていることを確認します。
- **ステップ9** 2.1.2.8 へのアップグレードが完了したら、リリース 2.1.2.x からリリース 2.3.4.3 へのアップグレード (12 ページ)を参照してください。

### リリース 1.3.3.x からリリース 2.3.4.3 へのアップグレード

Cisco DNA Center の次のバージョンから 2.3.4.3 に直接アップグレードすることはできません。

- 1.3.3.0
- 1.3.3.1
- 1.3.3.3
- 1.3.3.4
- 1.3.3.5
- 1.3.3.6
- 1.3.3.7
- 1.3.3.8
- 1.3.3.9

最初に 2.1.2.8 にアップグレードし、次に 2.2.2.9 にアップグレードする必要があります。そこ から直接 2.3.4.3 にアップグレードできます。

2.3.4.3 にアップグレードした後、以前のリリースに戻すことはできません。

手順

ステップ1 Cisco DNA Center のホームページで、 🌣 > [System Settings] > [Software Updates] を選択します。

[Cisco DNA Center 2.1.2.8 is Here!] バナーが、[Switch Now] ボタンと共にページ上部に表示され ます。[Switch Now] には、更新可能なシステムとアプリケーションパッケージが表示されま す。

- ステップ2 [Switch Now] をクリックします。
- **ステップ3** プロンプトで [OK] をクリックして、アップグレードに進みます。

- ステップ4 [Software Updates] ページにシステム更新が表示されます。[Update] をクリックします。
- ステップ5 システムの更新が完了したら、[Application Updates] フィールドの上部にある [Download All] を クリックします。 パッケージのダウンロードが開始されます。
- ステップ6 パッケージをダウンロードしたら、[Application Updates] フィールドの上部にある [Update All] をクリックします。 パッケージの更新が開始されます。

- **ステップ7** [Installed Apps] ページで各アプリケーションのバージョンを確認して、アプリケーションがす べて更新されていることを確認します。
- **ステップ8** 2.1.2.8 へのアップグレードが完了したら、リリース 2.1.2.x からリリース 2.3.4.3 へのアップグレード (12 ページ)を参照してください。

### リリース 1.3.1.x からリリース 2.3.4.3 へのアップグレード

Cisco DNA Center の次のバージョンから 2.3.4.3 に直接アップグレードすることはできません。

- 1.3.1.0
- 1.3.1.1
- 1.3.1.2
- 1.3.1.3
- 1.3.1.4
- 1.3.1.5
- 1.3.1.6
- 1.3.1.7

最初に1.3.3.9 にアップグレードし、次に2.1.2.8 にアップグレードしてから、2.2.2.9 にアップ グレードする必要があります。そこから直接2.3.4.3 にアップグレードできます。

2.3.4.3 にアップグレードした後、以前のリリースに戻すことはできません。

#### 手順

ステップ1 Cisco DNA Center のホームページで、. ◇>[System Settings]>[Software Updates] を選択します。

[Cisco DNA Center 1.3.3.9 is Here!] バナーが、[Switch Now] ボタンと共にページ上部に表示され ます。[Switch Now] には、更新可能なシステムとアプリケーションパッケージが表示されま す。

- ステップ2 [Switch Now] をクリックします。
- **ステップ3** プロンプトで [OK] をクリックして、アップグレードに進みます。

- ステップ4 [Software Updates] ページにシステム更新が表示されます。[Update] をクリックします。
- **ステップ5** システムの更新が完了したら、[Application Updates] フィールドの上部にある [Download All] を クリックします。

パッケージのダウンロードが開始されます。

- ステップ6 パッケージをダウンロードしたら、[Application Updates] フィールドの上部にある [Update All] をクリックします。 パッケージの更新が開始されます。
- **ステップ7** [Installed Apps] ページで各アプリケーションのバージョンを確認して、アプリケーションがす べて更新されていることを確認します。
- **ステップ8** 1.3.3.9 へのアップグレードが完了したら、リリース 1.3.3.x からリリース 2.3.4.3 へのアップグレード (15 ページ)を参照してください。

### リリース 1.3.0.x からリリース 2.3.4.3 へのアップグレード

Cisco DNA Center の次のバージョンから 2.3.4.3 に直接アップグレードすることはできません。

- 1.3.0
- 1.3.0.2
- 1.3.0.3
- 1.3.0.4
- 1.3.0.5
- 1.3.0.6
- 1.3.0.7

最初に1.3.3.9 にアップグレードし、次に2.1.2.8 にアップグレードしてから、2.2.2.9 にアップ グレードする必要があります。そこから直接2.3.4.3 にアップグレードできます。 2.3.4.3 にアップグレードした後、以前のリリースに戻すことはできません。

手順

ステップ1 Cisco DNA Center のホームページで、 🌣 > [System Settings] > [Software Updates] を選択します。

[Cisco DNA Center 1.3.1.7 is Here!] バナーが、[Switch Now] ボタンと共にページ上部に表示され ます。[Switch Now] には、更新可能なシステムとアプリケーションパッケージが表示されま す。

- ステップ2 バナーの [Switch Now] をクリックします。
- **ステップ3** プロンプトで、[OK] をクリックして続行しますが、1.3.1.7 システムとアプリケーションパッ ケージのダウンロード、更新、およびインストールは**行わないでください**。

- **ステップ4** [Cisco DNA Center 1.3.3.9 is Here!] バナーが表示されるので、バナーの [Switch Now] をクリック します。
- **ステップ5** プロンプトで [OK] をクリックして、アップグレードに進みます。

進捗バーが終了し、更新されたシステムのバージョンとバナーが表示されるまで約90秒待機 します。更新されたシステムのバージョンとバナーが表示されない場合は、ページを数回読み 込み直します。

- **ステップ6** [Software Updates] ページにシステム更新が表示されます。[Update] をクリックします。
- ステップ7 システムの更新が完了したら、[Application Updates] フィールドの上部にある [Download All] を クリックします。 パッケージのダウンロードが開始されます。
- ステップ8 パッケージをダウンロードしたら、[Application Updates] フィールドの上部にある [Update All] をクリックします。 パッケージの更新が開始されます。
- **ステップ9** [Installed Apps] ページで各アプリケーションのバージョンを確認して、アプリケーションがす べて更新されていることを確認します。
- **ステップ10** 1.3.3.9 へのアップグレードが完了したら、リリース 1.3.3.x からリリース 2.3.4.3 へのアップグレード (15 ページ)を参照してください。

## リリース1.2.12.x からリリース2.3.4.3 へのアップグレード

Cisco DNA Center 1.2.12.x から 2.3.4.3 に直接アップグレードすることはできません。最初に 1.3.1.x、次に 1.3.3.x、2.1.2.8、2.2.2.9 の順にアップグレードする必要があります。そこから直接 2.3.4.3 にアップグレードできます。

2.3.4.3 にアップグレードした後、以前のリリースに戻すことはできません。

#### 手順

ステップ1 Cisco DNA Center のホームページで、᠅>[System Settings]>[Software Updates] を選択します。

[Cisco DNA Center1 3.0.7 is Here!] バナーが、[Switch Now] ボタンと共にページ上部に表示され ます。[Switch Now] には、更新可能なシステムとアプリケーションパッケージが表示されま す。

- ステップ2 バナーの [Switch Now] をクリックします。
- **ステップ3** プロンプトで、[OK] をクリックして続行しますが、1.3.0.7 システムとアプリケーションパッ ケージのダウンロード、更新、およびインストールは**行わないでください**。

- **ステップ4** [Cisco DNA Center 1.3.1.7 is Here!] バナーが表示されるので、バナーの [Switch Now] をクリック します。
- **ステップ5** プロンプトで [OK] をクリックして、アップグレードに進みます。

進捗バーが終了し、更新されたシステムのバージョンとバナーが表示されるまで約 90 秒待機 します。更新されたシステムのバージョンとバナーが表示されない場合は、ページを数回読み 込み直します。

- **ステップ6** [Software Updates] ページにシステム更新が表示されます。[Update] をクリックします。
- ステップ7 システムの更新が完了したら、[Application Updates] フィールドの上部にある [Download All] を クリックします。 パッケージのダウンロードが開始されます。
- ステップ8 パッケージをダウンロードしたら、[Application Updates] フィールドの上部にある [Update All] をクリックします。 パッケージの更新が開始されます。
- **ステップ9** [Installed Apps] ページで各アプリケーションのバージョンを確認して、アプリケーションがす べて更新されていることを確認します。
- **ステップ10** 1.3.1.7 へのアップグレードが完了したら、リリース 1.3.1.x からリリース 2.3.4.3 へのアップグレード (16 ページ) を参照してください。

## リリース1.2.10.x からリリース2.3.4.3 へのアップグレード

Cisco DNA Center 1.2.10.x から 2.3.4.3 に直接アップグレードすることはできません。最初に 1.2.12.x、次に 1.3.1.x、1.3.3.x、2.1.2.8、2.2.2.9 の順にアップグレードする必要があります。そ こから直接 2.3.4.3 にアップグレードできます。

2.3.4.3 にアップグレードした後、以前のリリースに戻すことはできません。

#### 手順

- **ステップ1** Cisco DNA Center のホームページで、◆>[System Settings]>[Software Updates] を選択します。
- ステップ2 ページの上部に表示されるパッケージをダウンロード、更新、およびインストールします。 [Cisco DNA Center 1.2.12 is Here!] バナーが、[Switch Now] ボタンと共にページ上部に表示され ます。[Switch Now] には、更新可能なシステムとアプリケーションパッケージが表示されま
  - す。
- ステップ3 バナーの [Switch Now] をクリックします。
- ステップ4 プロンプトで [OK] をクリックして、アップグレードに進みます。

- ステップ5 [Software Updates] ページにシステム更新が表示されます。[Update] をクリックします。
- **ステップ6** システムの更新が完了したら、[Application Updates] フィールドの上部にある [Download All] を クリックします。

パッケージのダウンロードが開始されます。

ステップ7 パッケージをダウンロードしたら、[Application Updates] フィールドの上部にある [Update All] をクリックします。

パッケージの更新が開始されます。

- **重要** Cisco TAC からの指示がない限り、個々のアプリケーションを更新しないでください。
- **ステップ8** [Installed Apps] ページで各アプリケーションのバージョンを確認して、アプリケーションがす べて更新されていることを確認します。
- **ステップ9** 1.2.12.x へのアップグレードが完了したら、リリース 1.2.12.x からリリース 2.3.4.3 へのアップ グレード (18 ページ) を参照してください。

### リリース 1.2.8 からリリース 2.3.4.3 へのアップグレード

Cisco DNA Center 1.2.8 から 2.3.4.3 に直接アップグレードすることはできません。最初に 1.2.10.x、次に 1.2.12.x、1.3.1.x、1.3.3.x、2.1.2.8、2.2.2.9 の順にアップグレードする必要があり ます。そこから直接 2.3.4.3 にアップグレードできます。

2.3.4.3 にアップグレードした後、以前のリリースに戻すことはできません。

#### 手順

ステップ1 Cisco DNA Center のホームページで、 🌣 > [System Settings] > [Software Updates] を選択します。

[Cisco DNA Center 1.2.10 is Here!] バナーが、[Switch Now] ボタンと共にページ上部に表示され ます。[Switch Now] には、更新可能なシステムとアプリケーションパッケージが表示されま す。

- ステップ2 バナーの [Switch Now] をクリックします。
- ステップ3 プロンプトで [OK] をクリックして、アップグレードに進みます。

進捗バーが終了し、更新されたシステムのバージョンとバナーが表示されるまで約90秒待機 します。更新されたシステムのバージョンとバナーが表示されない場合は、ページを数回読み 込み直します。

手順のこの時点では、ページの上部に表示される [Cisco DNA Center1.2.12 is Here!] バナーで [Switch Now] をクリックしないでください。

ステップ4 [Software Updates] ページにシステム更新が表示されます。[Update] をクリックします。

- ステップ5 システムの更新が完了したら、[Application Updates] フィールドの上部にある [Download All] を クリックします。 パッケージのダウンロードが開始されます。
- ステップ6 パッケージをダウンロードしたら、[Application Updates] フィールドの上部にある [Update All] をクリックします。 パッケージの更新が開始されます。

Cisco TAC からの指示がない限り、個々のアプリケーションを更新しないでください。

**ステップ7** 1.2.10.x へのアップグレードが完了したら、「リリース 1.2.10.x からリリース 2.3.4.3 へのアッ プグレード (19 ページ)」を参照してください。

### リリース 1.2.6 からリリース 2.3.4.3 へのアップグレード

Cisco DNA Center 1.2.6から2.3.4.3 に直接アップグレードすることはできません。最初に1.2.8、1.2.10.x、次に1.2.12.x、1.3.1.x、1.3.3.x、2.1.2.8、2.2.2.9 の順にアップグレードする必要があります。そこから直接2.3.4.3 にアップグレードできます。

2.3.4.3 にアップグレードした後、以前のリリースに戻すことはできません。

#### 手順

ステップ1 次のいずれかを実行します。

 Cisco DNA Center 1.2.6 を新規にインストールした場合は、システム更新パッチ(1.1.0.659.1) を適用してから 1.2.8 にアップグレードする必要があります。Cisco DNA Center のホームページで、☆>[System Settings]>[Software Updates] を選択します。

システム更新パッチの適用後に、[Cisco DNA Center 1.2.8 is Here!] バナーが、[Switch Now] ボタンと共にページ上部に表示されます。[Switch Now] には、更新可能なシステムとアプ リケーションパッケージが表示されます。[Switch Now] および [OK] をクリックします。

- Cisco DNA Center のリリースから 1.2.6 (システム更新 1.1.0.659.1) にアップグレードした 場合は、[Cisco DNA Center 1.2.8 is Here!] バナーが表示されます。[Switch Now] および[OK] をクリックします。
- ステップ2 プロンプトで [OK] をクリックして、アップグレードに進みます。

進捗バーが終了し、更新されたシステムのバージョンとバナーが表示されるまで約90秒待機 します。更新されたシステムのバージョンとバナーが表示されない場合は、ページを数回読み 込み直します。

手順のこの時点では、ページの上部に表示される [Cisco DNA Center 1.2.10 is Here!] バナーで [Switch Now] をクリックしないでください。

ステップ3 [Software Updates] ページにシステム更新が表示されます。[Update] をクリックします。

- ステップ4 システムの更新が完了したら、[Application Updates] フィールドの上部にある [Download All] を クリックします。 パッケージのダウンロードが開始されます。
- **ステップ5** パッケージをダウンロードしたら、[Application Updates] フィールドの上部にある [Update All] をクリックします。 パッケージの更新が開始されます。

Cisco TAC からの指示がない限り、個々のアプリケーションを更新しないでください。

- **ステップ6** [Installed Apps] ページで各アプリケーションのバージョンを確認して、アプリケーションがす べて更新されていることを確認します。
- **ステップ7** 1.2.8 へのアップグレードが完了したら、「リリース 1.2.8 からリリース 2.3.4.3 へのアップグレード(20ページ)」を参照してください。

### リリース 1.2.5 からリリース 2.3.4.3 へのアップグレード

Cisco DNA Center 1.2.5 から 2.3.4.3 に直接アップグレードすることはできません。最初に 1.2.6、 次に 1.2.8、1.2.10.x、1.2.12.x、1.3.1.x、1.3.3.x、2.1.2.8、2.2.2.9 の順にアップグレードする必要 があります。そこから直接 2.3.4.3 にアップグレードできます。

2.3.4.3 にアップグレードした後、以前のリリースに戻すことはできません。

#### 手順

ステップ1 Cisco DNA Center のホームページで、 🌣 > [System Settings] > [Software Updates] を選択します。

[Cisco DNA Center 1.2.6 is Here!] バナーが、[Switch Now] ボタンと共にページ上部に表示されま す。[Switch Now] には、更新可能なシステムとアプリケーションパッケージが表示されます。

- ステップ2 バナーの [Switch Now] をクリックします。
- ステップ3 プロンプトで [OK] をクリックして、アップグレードに進みます。

進捗バーが終了し、更新されたシステムのバージョンとバナーが表示されるまで約90秒待機 します。更新されたシステムのバージョンとバナーが表示されない場合は、ページを数回読み 込み直します。

手順のこの時点では、ページの上部に表示される [Cisco DNA Center 1.2.8 is Here!] バナーで [Switch Now] をクリックしないでください。

- ステップ4 [Software Updates] ページにシステム更新が表示されます。[Update] をクリックします。
- **ステップ5** システムの更新が完了したら、[Application Updates] フィールドの上部にある [Download All] を クリックします。 パッケージのダウンロードが開始されます。

ステップ6 パッケージをダウンロードしたら、[Application Updates] フィールドの上部にある [Update All] をクリックします。 パッケージの更新が開始されます。

Cisco TAC からの指示がない限り、個々のアプリケーションを更新しないでください。

- **ステップ7** [Installed Apps] ページで各アプリケーションのバージョンを確認して、アプリケーションがす べて更新されていることを確認します。
- **ステップ8** 1.2.8 へのアップグレードが完了したら、「リリース 1.2.8 からリリース 2.3.4.3 へのアップグレード(20ページ)」を参照してください。

# リリース <mark>1.2 – 1.2.4</mark> からリリース 2.3.4.3 へのアップグレー ド

Cisco DNA Center 1.2 – 1.2.4 から 2.3.4.3 に直接アップグレードすることはできません。最初に 1.2.6、次に 1.2.8、1.2.10.x、1.2.12.x、1.3.1.x、1.3.3.x、2.1.2.8、2.2.2.9の順にアップグレードす る必要があります。そこから直接 2.3.4.3 にアップグレードできます。

2.3.4.3 にアップグレードした後、以前のリリースに戻すことはできません。

#### 手順

ステップ1 Cisco DNA Center のホームページで、☆>[System Settings]>[Software Updates] を選択します。

[Cisco DNA Center 1.2.6 is Here!] バナーが、[Switch Now] ボタンと共にページ上部に表示されま す。[Switch Now] には、更新可能なシステムとアプリケーションパッケージが表示されます。

- ステップ2 バナーの [Switch Now] をクリックします。
- ステップ3 プロンプトで [OK] をクリックして、アップグレードに進みます。

進捗バーが終了し、更新されたシステムのバージョンとバナーが表示されるまで約90秒待機 します。更新されたシステムのバージョンとバナーが表示されない場合は、ページを数回読み 込み直します。

手順のこの時点では、ページの上部に表示される [Cisco DNA Center 1.2.8 is Here!] バナーで [Switch Now] をクリックしないでください。

- ステップ4 [Software Updates] ページにシステム更新が表示されます。[Update] をクリックします。
- ステップ5 システムの更新が完了したら、[Application Updates] フィールドの上部にある [Download All] を クリックします。 パッケージのダウンロードが開始されます。
- ステップ6 パッケージをダウンロードしたら、[Application Updates] フィールドの上部にある [Update All] をクリックします。 パッケージの更新が開始されます。

Cisco TAC からの指示がない限り、個々のアプリケーションを更新しないでください。

- **ステップ7** [Installed Apps] ページで各アプリケーションのバージョンを確認して、アプリケーションがす べて更新されていることを確認します。
- **ステップ8** 1.2.6 へのアップグレードが完了したら、「リリース 1.2.6 からリリース 2.3.4.3 へのアップグレード(21ページ)」を参照してください。

### リリース 1.1.7 または 1.1.8 からリリース 2.3.4.3 へのアップ グレード

Cisco DNA Center 1.1.7 または 1.1.8 から 2.3.4.3 に直接アップグレードすることはできません。 最初に 1.2.6、次に 1.2.8、1.2.10.x、1.2.12.x、1.3.1.x、1.3.3.x、2.1.2.8、2.2.2.9 の順にアップグレードする必要があります。そこから直接 2.3.4.3 にアップグレードできます。

2.3.4.3 にアップグレードした後、以前のリリースに戻すことはできません。

#### 手順

**ステップ1** Cisco DNA Center のホームページで、♥>[System Settings]>[App Management] の順に選択します。

[Cisco DNA Center 1.2.6 is Here!] バナーが、[Switch Now] ボタンと共にページ上部に表示されま す。[Switch Now] には、更新可能なシステムとアプリケーションパッケージが表示されます。

[App Management] ページには次のサイドタブも表示されます。

- Packages & Updates: 現在インストールされているパッケージと Cisco Cloud からインストール可能な更新プログラムを表示。
- System Updates:現在インストールされているシステムの更新と Cisco Cloud からインス トール可能な更新プログラムを表示。
- **ステップ2** バナーの [Switch Now] をクリックします。
- **ステップ3** プロンプトで [OK] をクリックして、アップグレードに進みます。

[OK] をクリックすると、バックエンドのリリーストレインが変更されます。「Connecting to... cloud catalog」というメッセージと進捗バーが表示されます。

進捗バーが終了し、更新されたシステムのバージョンとバナーが表示されるまで約90秒待機 します。更新されたシステムのバージョンとバナーが表示されない場合は、ページを数回読み 込み直します。

手順のこの時点では、ページの上部に表示される [Cisco DNA Center 1.2.8 is Here!] バナーで [Switch Now] をクリック**しないで**ください。

- **ステップ4** リリーストレインの変更が終了したら、[System Updates] ページを確認します。 次の情報が表示されます。
  - Package:システムパッケージ
  - Status : Running
  - Installed Version: インストールされている現在のシステムパッケージ
  - Available Update:インストール可能なシステムパッケージ
- **ステップ5** [Available Update] 列で [Install] をクリックします。

インストールプロセス中に、Cisco DNA Center GUI の次の変更が行われます。

- [App Management] タブ: [Software Updates] タブに変更
- [System Updates] サイドパネル: [Updates] サイドパネルに変更
- [Packages & Updates] サイドパネル: [Installed Apps] サイドパネルに変更
- ステップ6 システムのインストールが完了し、[Running] ステータスになったら、ページを読み込み直します。
  - 新しい [Updates] ページに次の情報が表示されます。
    - Platform Update: 更新されたシステムのバージョンが、最新システムであるというメッ セージを添えて表示されます。さらに、緑色のチェックマークでシステムが正常にアップ グレードされたことが示されます。
    - Apps Updates:アプリケーションのグループ分けが、現在のファイルサイズおよびバー ジョンと共に表示されます。
  - (注) システム更新の実行後、ブラウザのキャッシュをクリアして、Cisco DNA Center に 再度ログインします。
- ステップ7 [Apps Updates] フィールドの上部にある [Download All] ボタンをクリックします。 このボタンをクリックすると、すべてのアプリケーション アップグレード パッケージがダウ ンロードされます。
  - (注) アプリケーショングループごとに別の[Download All]ボタンがあります([Automation] ボタンや[Assurance]ボタンなど)。ページの上部にある[Download All]ボタンのみ をクリックする必要があります。
- ステップ8 すべてのアプリケーションパッケージがダウンロードされたら、[Apps Updates] フィールドの 上部にある [Update All] ボタンをクリックします。 このボタンをクリックすると、すべてのアプリケーションが更新されます。

- (注) アプリケーショングループごとに別の [Update All] ボタンがあります([Automation] ボタンや [Assurance] ボタンなど)。ページの上部にある [Update All] ボタンのみを クリックする必要があります。
- **ステップ9** [Installed Apps] ページで各アプリケーションのバージョンを確認して、アプリケーションがす べて更新されていることを確認します。

アプリケーションのバージョンは、このページで更新されます。

- (注) 以前の Cisco DNA Center 構成に含まれていないため、この手順ではインストールされていない新しいアプリケーションパッケージが存在する場合があります。
- **ステップ10** 1.2.6 へのアップグレードが完了したら、「リリース 1.2.6 からリリース 2.3.4.3 へのアップグレード(21ページ)」を参照してください。

翻訳について

このドキュメントは、米国シスコ発行ドキュメントの参考和訳です。リンク情報につきましては 、日本語版掲載時点で、英語版にアップデートがあり、リンク先のページが移動/変更されている 場合がありますことをご了承ください。あくまでも参考和訳となりますので、正式な内容につい ては米国サイトのドキュメントを参照ください。